## **INSERIMENTO ORARIO**

Si entra nel registro Argo con le proprie credenziali e si clicca, nel menù di sx, su ORARIO e a seguire su PERSONALE

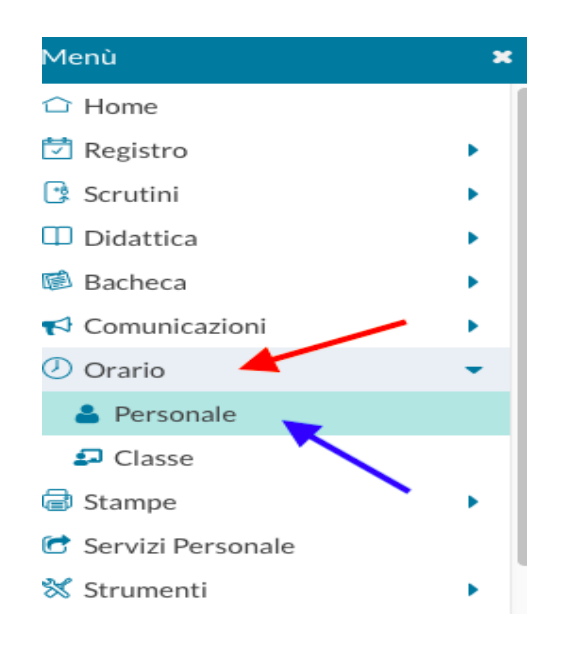

#### nella pag seguente si clicca su NUOVO

| Orario Docente Modelli Orario |                               |         |           |             |               |               |
|-------------------------------|-------------------------------|---------|-----------|-------------|---------------|---------------|
| Desc                          | rrizione orario: Scegli dalla | lista   | • Modifi  | ica Duplica | Elimina Nuovo | $\mathcal{D}$ |
| ORA                           | LUNEDÌ                        | MARTEDÌ | MERCOLEDÌ | GIOVEDÌ     | VENERDÌ       |               |

si specifica:

### Descrizione (ORARIO PROVVISORIO)

Data di inizio (15-09-2022) e Fine validità (per il momento mettiamo 16-09-2022)

| Crea / Modifica Periodo Orario    |                |             |                     |            | Azioni           | • Salva          |  |  |
|-----------------------------------|----------------|-------------|---------------------|------------|------------------|------------------|--|--|
| Descrizione / Titolo dell'orario: |                |             |                     |            |                  |                  |  |  |
| Dal: gg/mm/aaaa                   |                |             |                     |            |                  |                  |  |  |
| ORA                               | LUNEDÌ         | MARTEDÌ     | MERCOLEDÌ           | GIOVEDÌ    | VENERDÌ          | SABATO           |  |  |
|                                   | (+)            | (+)         | (+)                 | (+)        | ( <del>+</del> ) | ( <del>+</del> ) |  |  |
| 2                                 | <b>(</b> +)    | <b>(</b> +) | <b>(</b> + <b>)</b> | (+)        | $(\div)$         | <b>(</b> +)      |  |  |
| 3                                 | <del>(+)</del> | <b>(+)</b>  | <b>(+)</b>          | <b>(+)</b> | <del>(+)</del>   | ÷                |  |  |

# si clicca sul +, si spunta classe e materia e si clicca su INSERISCI

| Crea / Modifi         | ca Orario                    | Indietro Inserisci |
|-----------------------|------------------------------|--------------------|
| - Giorno<br>LUNEDI    | Ora Lezione                  |                    |
| Selezionare/Deselezio | onare la classe e la materia |                    |
| MATERIE               |                              |                    |

| 6      | 1A Sede Pieraccini Scuola Secondaria di I grado - MATEMATICA |  |
|--------|--------------------------------------------------------------|--|
|        | 1A Sede Pieraccini Scuola Secondaria di I grado - SCIENZE    |  |
|        | 2A Sede Pieraccini Scuola Secondaria di I grado - MATEMATICA |  |
| $\Box$ | 24 Sede Pieraccini Scuola Secondaria di Lorado - SCIENZE     |  |

## al termine si SALVA

| Crea                       | / Modifica Pe                                                                             | tro Azioni 🔹 Salva  |                  |                     |                  |                  |  |  |
|----------------------------|-------------------------------------------------------------------------------------------|---------------------|------------------|---------------------|------------------|------------------|--|--|
| Descrizio<br>Specifi       | Descrizione / Titolo dell'orario:<br>Specificare la data di inizio e fine validità orario |                     |                  |                     |                  |                  |  |  |
| Dal: gg/mm/aaaa            |                                                                                           |                     |                  |                     |                  |                  |  |  |
| ORA                        | LUNEDÌ                                                                                    | MARTEDÌ             | MERCOLEDÌ        | GIOVEDÌ             | VENERDÌ          | SABATO           |  |  |
| $\mathcal{O}_{\mathbf{i}}$ | ( <del>+</del> )                                                                          | <b>(</b> + <b>)</b> | (+)              | ( <del>+</del> )    | ( <del>+</del> ) | ( <del>+</del> ) |  |  |
| $\mathcal{P}$              | ( <del>+</del> )                                                                          | <b>(</b> + <b>)</b> | ( <del>+</del> ) | ( <del>+</del> )    | ( <del>+</del> ) | ( <del>+</del> ) |  |  |
| 3                          | MATEMATICA(2A)                                                                            | <b>(+)</b>          | ( <del>+</del> ) | <b>(</b> + <b>)</b> | <b>(+)</b>       | ÷ .              |  |  |